Come installare e utilizzare l'IQOS Desktop App per aggiornare il firmware di IQOS 3 DUO

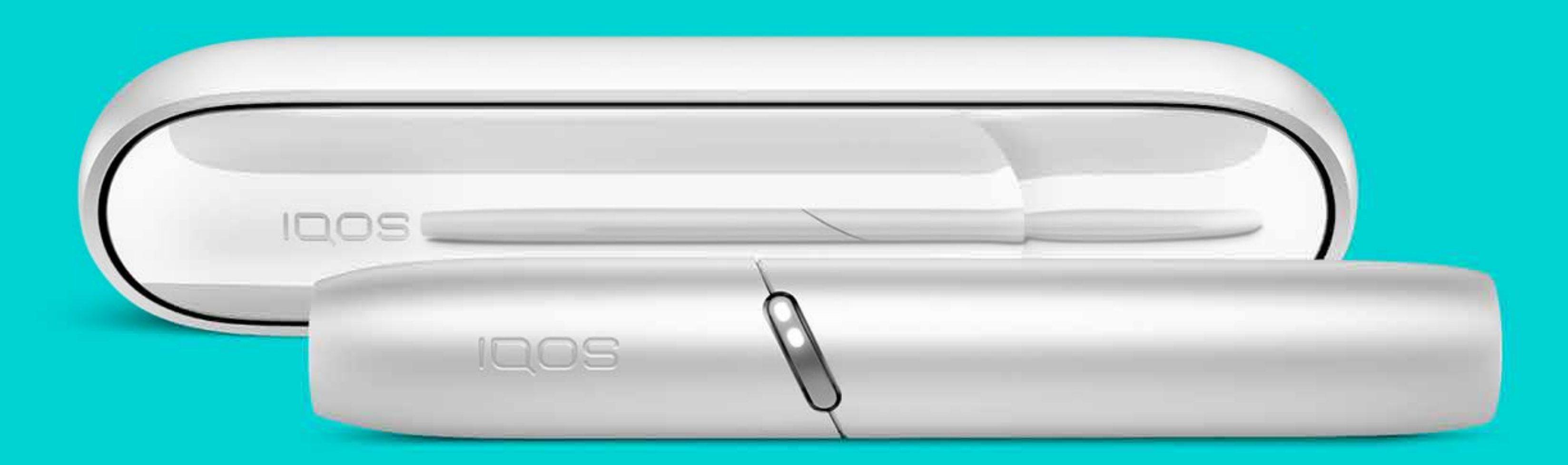

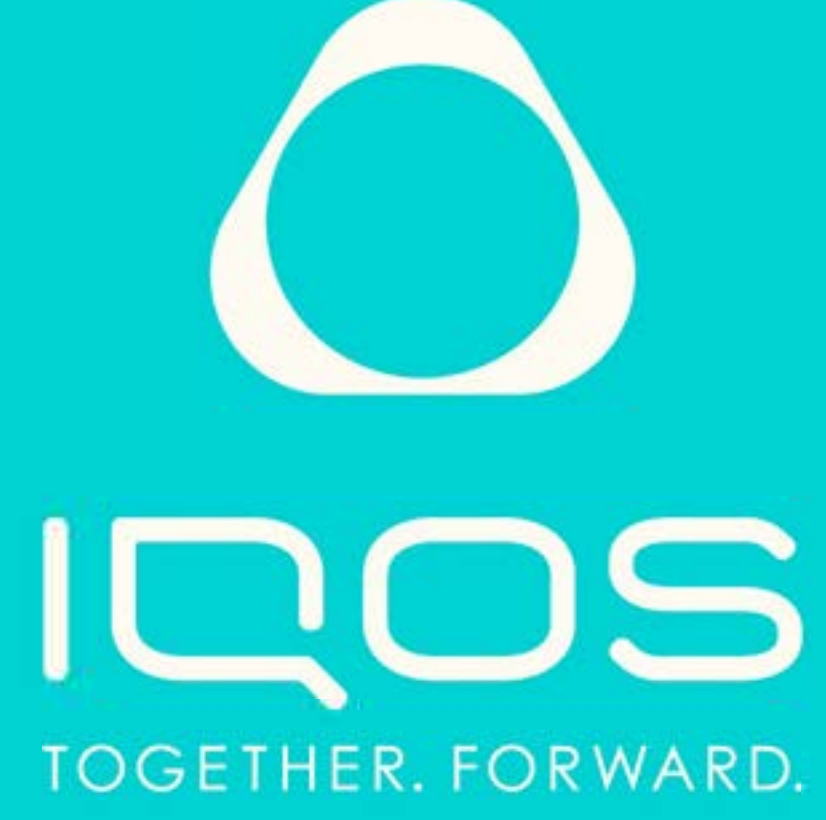

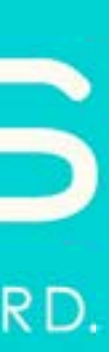

## Prima di iniziare

Perché è importante aggiornare il firmware? L'aggiornamento alla versione più recente di firmware può contribuire a risolvere malfunzionamenti e anomalie.

Per aggiornare il firmware del tuo IQOS 3 DUO con la Desktop App dovrai usare il cavo USB (puoi usare quello in dotazione per la carica di IQOS). Per installare l'App sono necessari circa 60 MB di spazio sulla cartella del tuo PC.

Se hai bisogno di assistenza chiamaci:

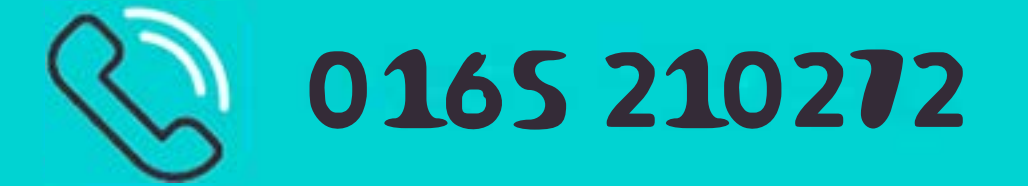

- 1. Scarica l'App
- 2. Installa l'App
- 3. Individua l'App
- 4. Avvia l'App
- 5. Aggiorna il firmware
- 6. Ulteriorifunzioni

### Tempo stimato:**10 minuti**\*

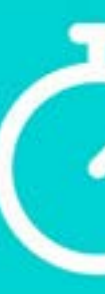

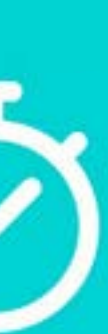

## 1. Scarica l'App

Scarica l'App dal link della pagina dedicata su: https://tabacchisvapo.com

### Scarica la Desktop App

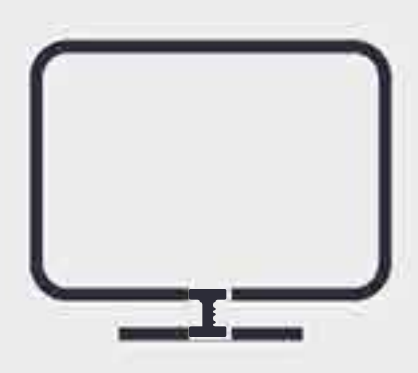

App IQOS per desktop

Scarica su Mac

Scarica su Windows

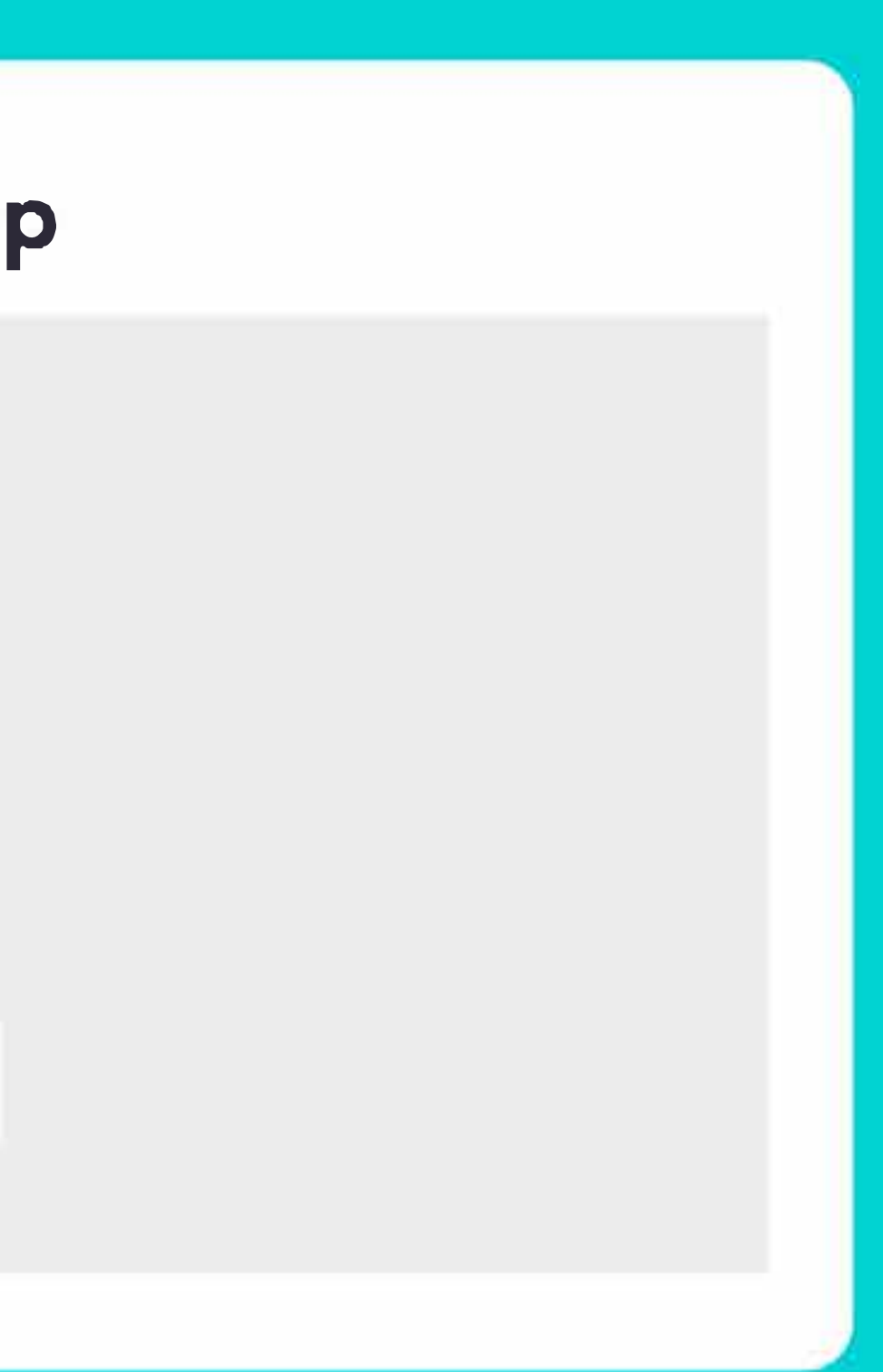

## 2. Installa l'App

### Windows

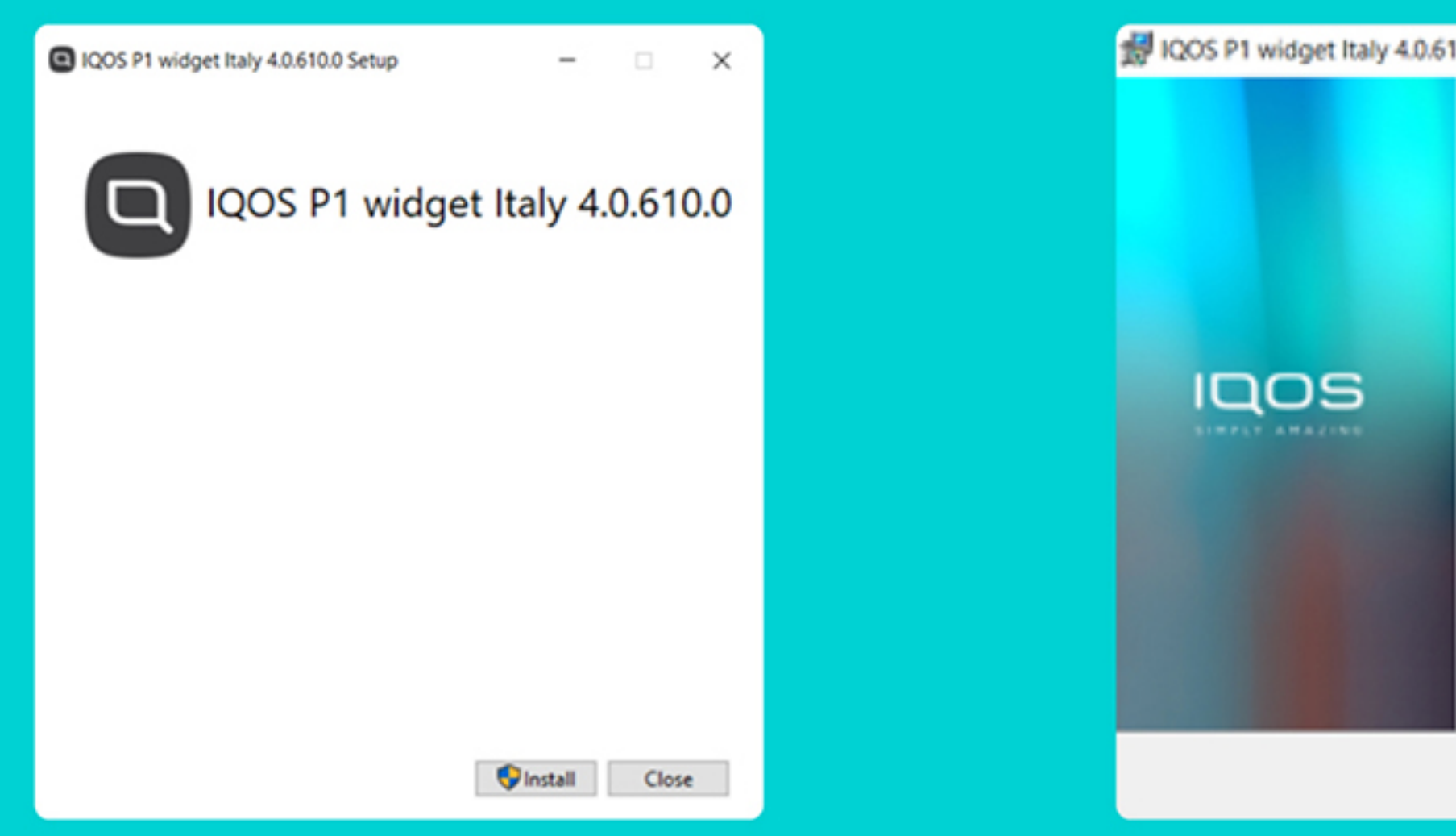

**1.** Apri il file di installazione (formato.exe) e, nella schermata che viene visualizzata, clicca su Install.

2. Nella schermata successiva, clicca su Next. Nota: Il sistema operativo potrebbe richiedere l'inserimento della password di sistema.

#### Mac

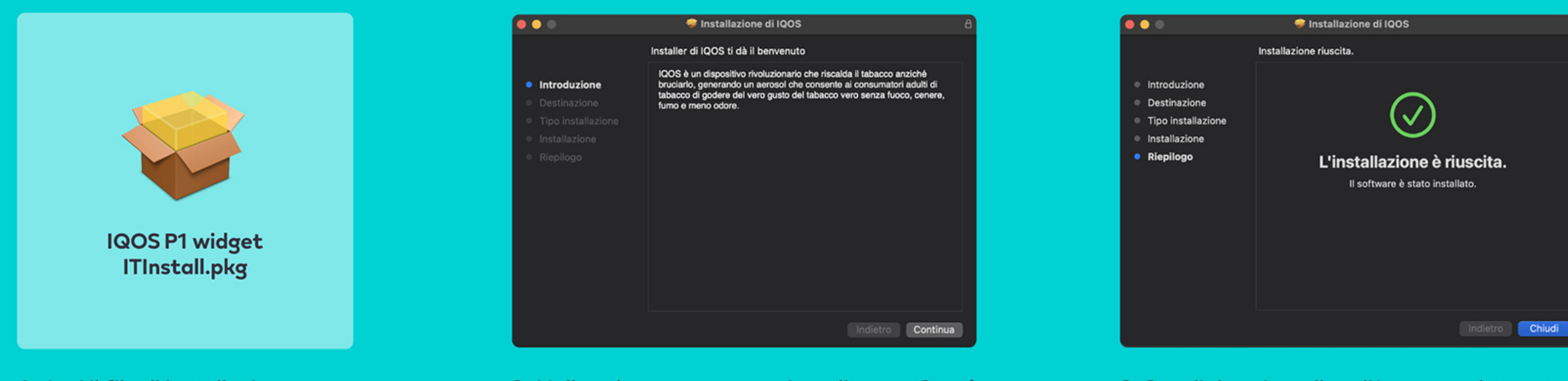

**1.** Apri il file di installazione formato.pkg) e, nella schermata che viene visualizzata, clicca su **Install**.

| ly 4.0.61 | 0.0 Setup                                    | -             |             | ×           | 😥 IQOS P1 widget Italy 4.0.610.0 Setup                                                    | -      |     |
|-----------|----------------------------------------------|---------------|-------------|-------------|-------------------------------------------------------------------------------------------|--------|-----|
|           | Welcome to the IQOS<br>4.0.610.0 Setup Wizar | P1 widge<br>d | taly 4.0.63 | 10.0<br>kit | Completed the IQOS P1<br>4.0.610.0 Setup Wizard<br>Cick the Finish button to exit the Set | widget | d.  |
|           | Back                                         | Next          | Cano        | el          | Back Finis                                                                                | h      | Car |
|           |                                              |               |             |             |                                                                                           |        |     |

3. Scegli dove installare l'App, completa tutti i passaggi e termina l'installazione cliccando su Finish.

2. Nella schermata successiva, clicca su Continua. **Nota**: Il sistema operativo potrebbe richiedere l'inserimento della password di sistema.

3. Scegli dove installare l'App, completa tutti i passaggi e termina l'installazione cliccando su Chiudi.

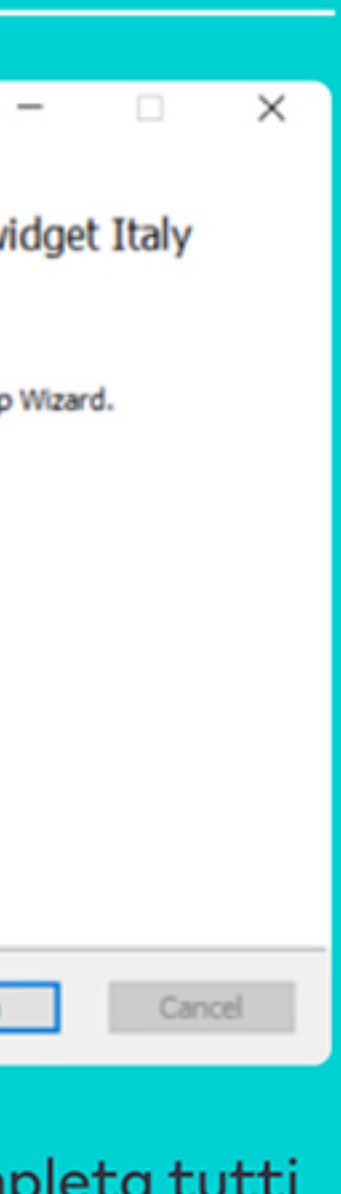

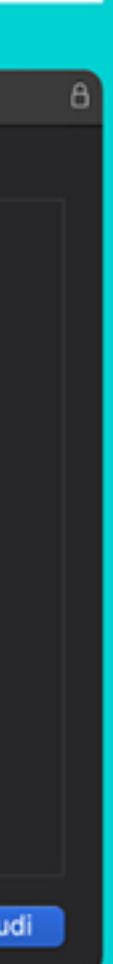

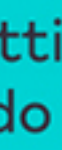

## 3. Individua l'App

### Windows

Per avviare l'App cliccare sull'icona "Q" che apparirà sul desktop.

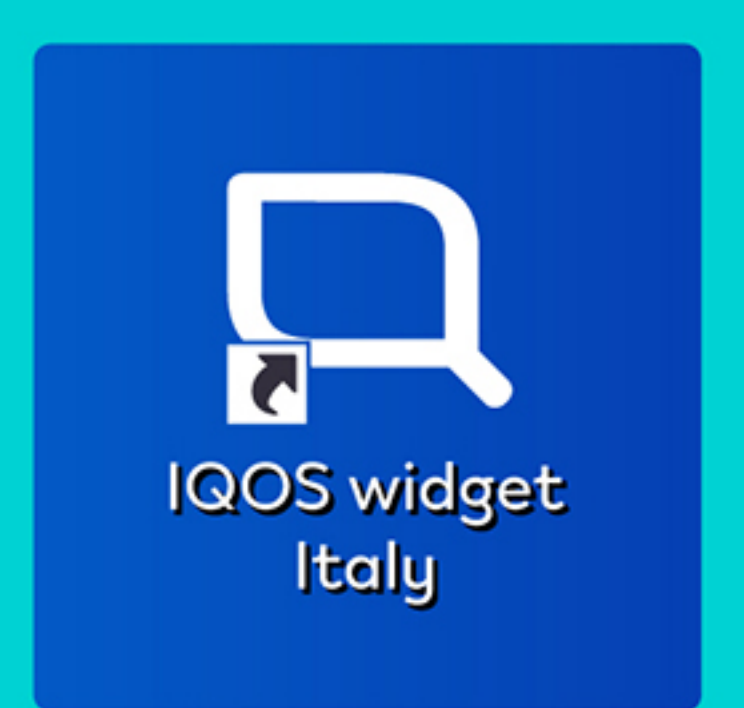

### Mac

Puoi trovare l'App nella **cartella applicazioni**, oppure dal Dock, all'interno del **Launchpad**.

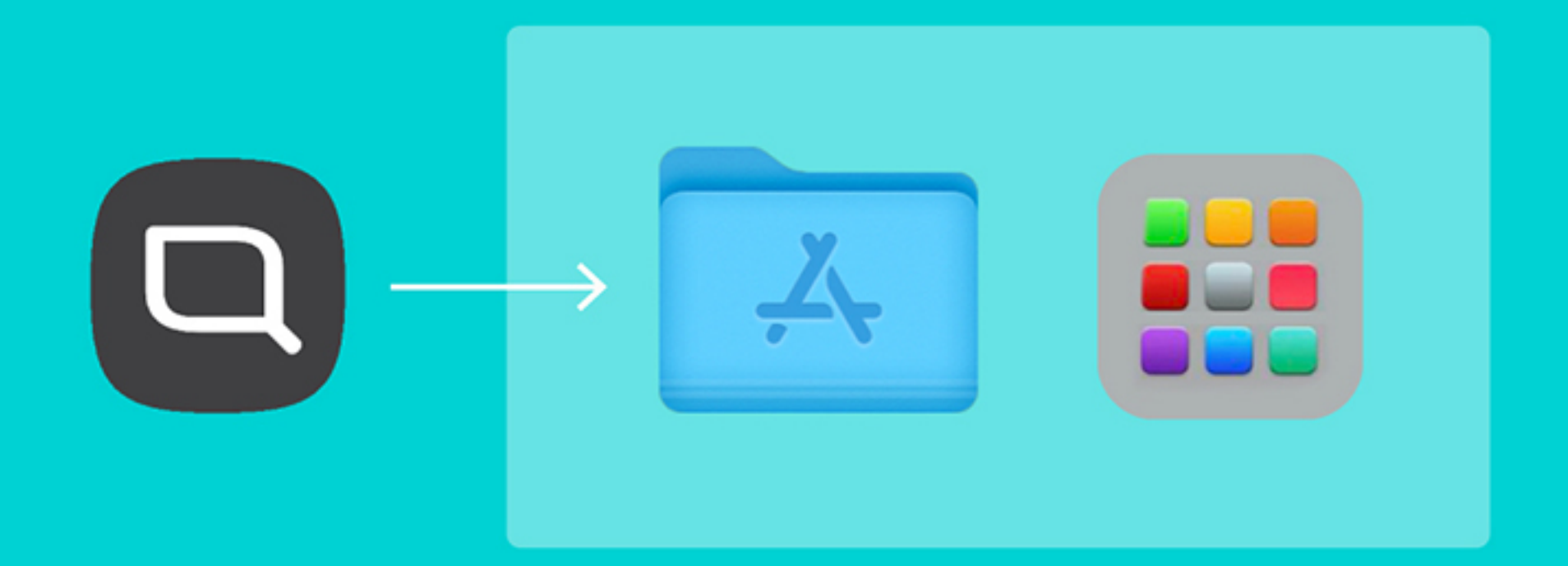

Potrai successivamente avviare l'App tramite la barra degli strumenti **in basso sulla destra**.

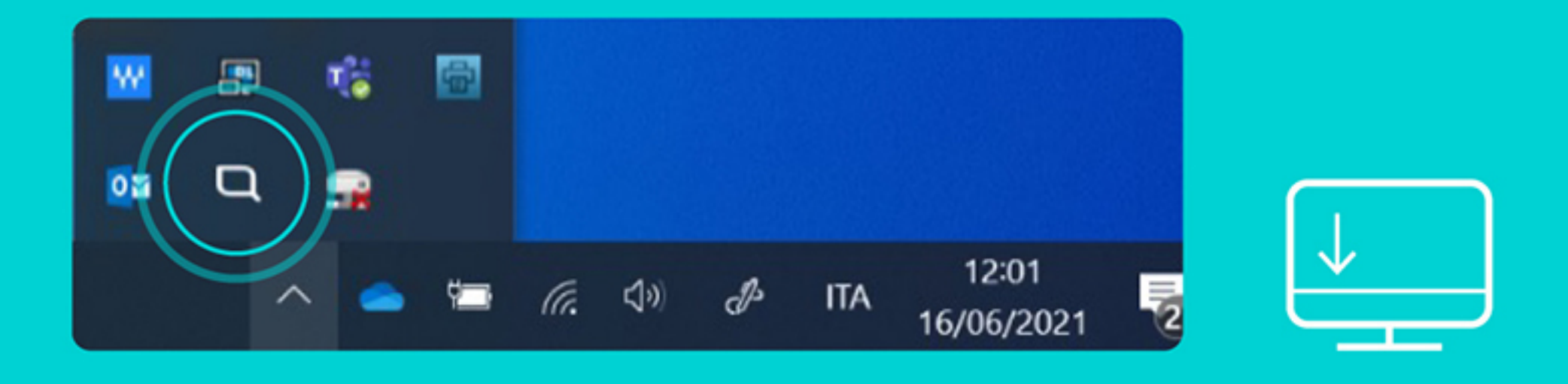

Una volta lanciata l'App, apparirà nella **barra dei menu**.

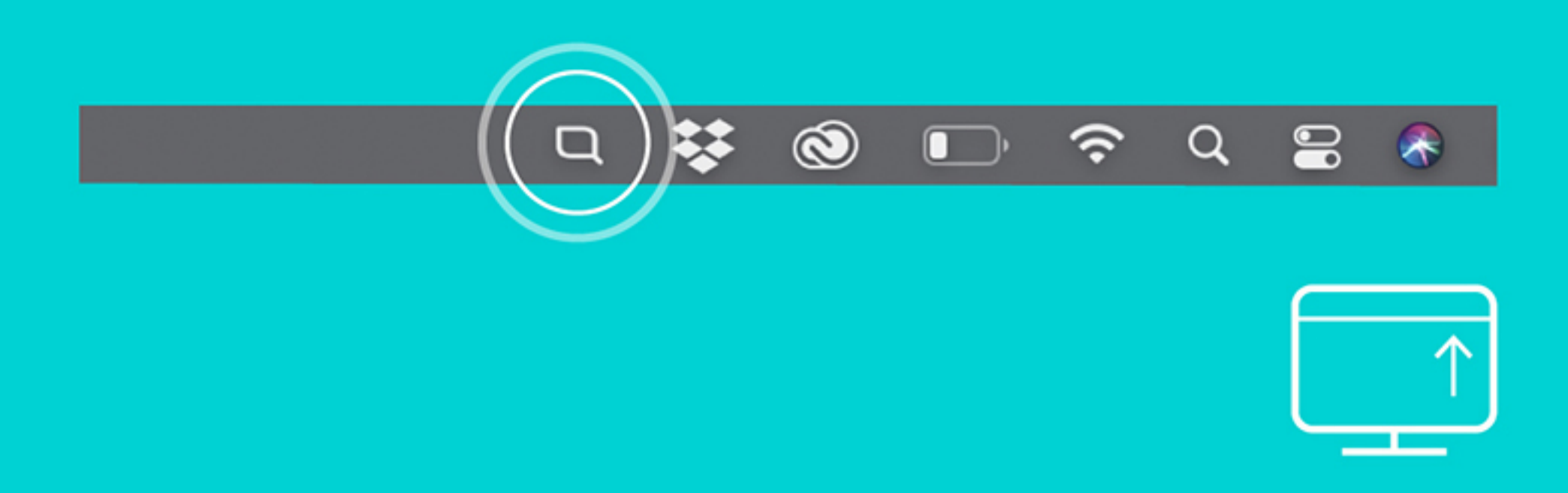

### 4. Avvia l'App

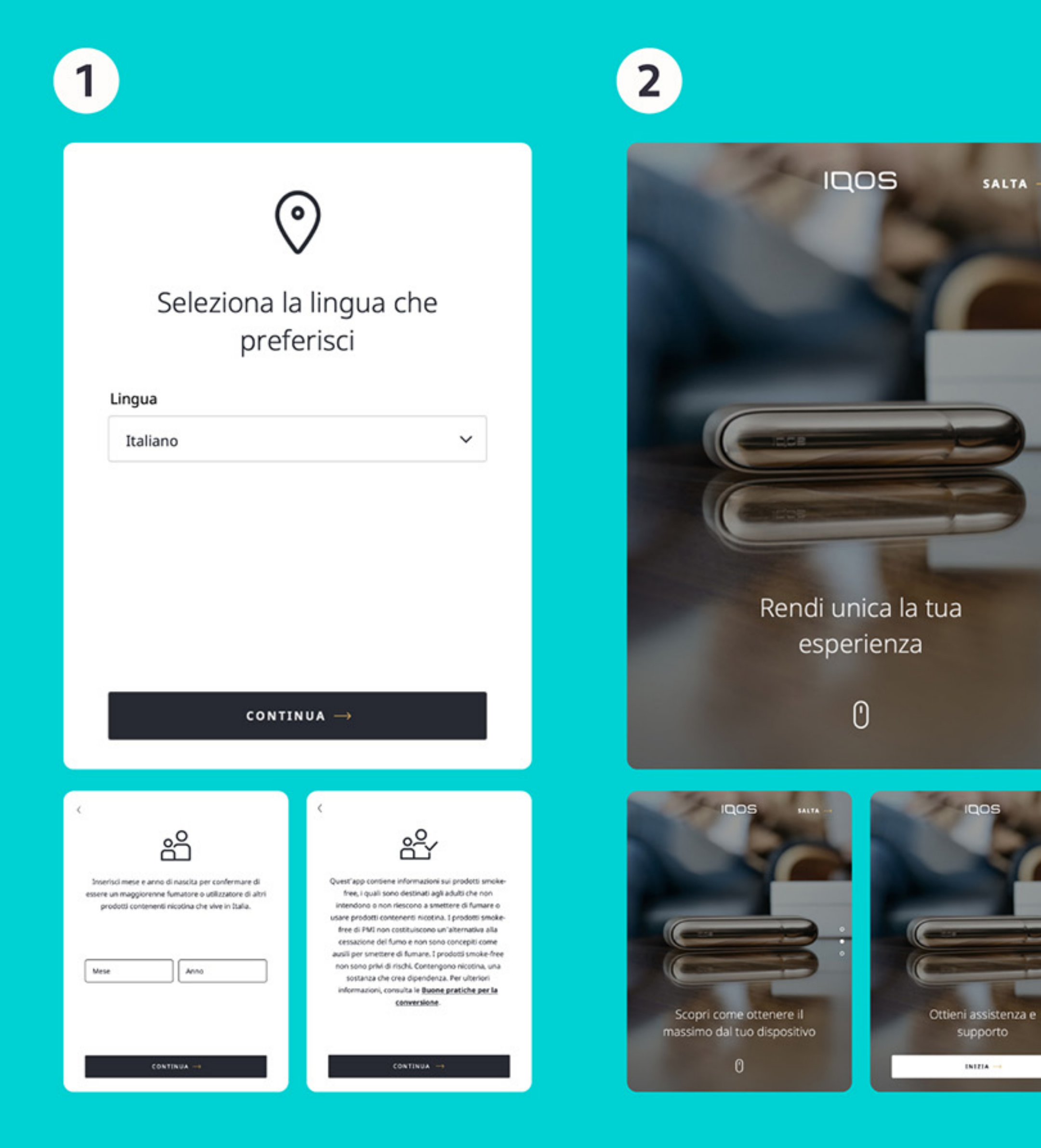

Seleziona la lingua, inserisci mese e anno di nascita, leggi l'informativa sui prodotti smoke-free di PMI.

Scorri con il mouse per leggere le 3 schermate di illustrazione e tutorial dell'App.

| 3 |                                                                                                    |
|---|----------------------------------------------------------------------------------------------------|
| < | IQOS                                                                                                    |
|   | Inserisci le tue credenziali per accedere                                                               |
|   | Indirizzo email                                                                                         |
|   | Password                                                                                                |
|   | Hai dimenticato la password?                                                                            |
|   | Le tue informazioni verranno utilizzate in conformità<br>con la nostra <u>Informativa Sulla Privacy</u> |
|   |                                                                                                    |
|   | ACCEDI $\rightarrow$                                                                                    |
|   | Sei nuovo su IQOS? <u>Registrati</u>                                                                    |

Accedi con le credenziali dell'account o creane uno nuovo cliccando su **Registrati.** Leggi e, per proseguire, accetta i termini di utilizzo e l'informativa sul trattamento dei dati. Se non ricordi la password, clicca su Hai dimenticato la password?

# 5. Aggiorna il firmware

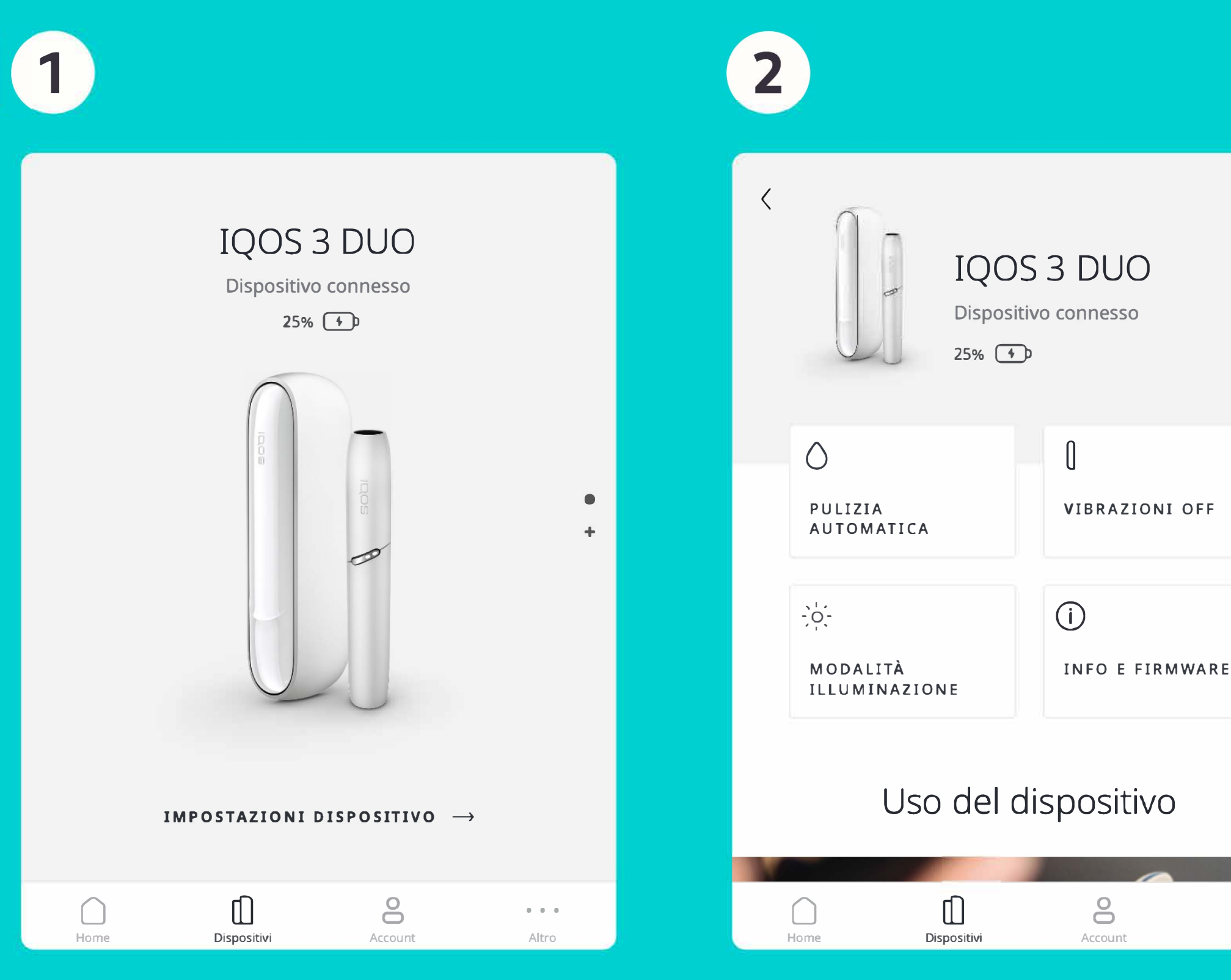

Collega il tuo IQOS al computer con il cavo USB. Il dispositivo vibrerà e potrai accedere alle impostazioni del dispositivo.

Seleziona INFO E FIRMWARE nell'area **Dispositivo**.

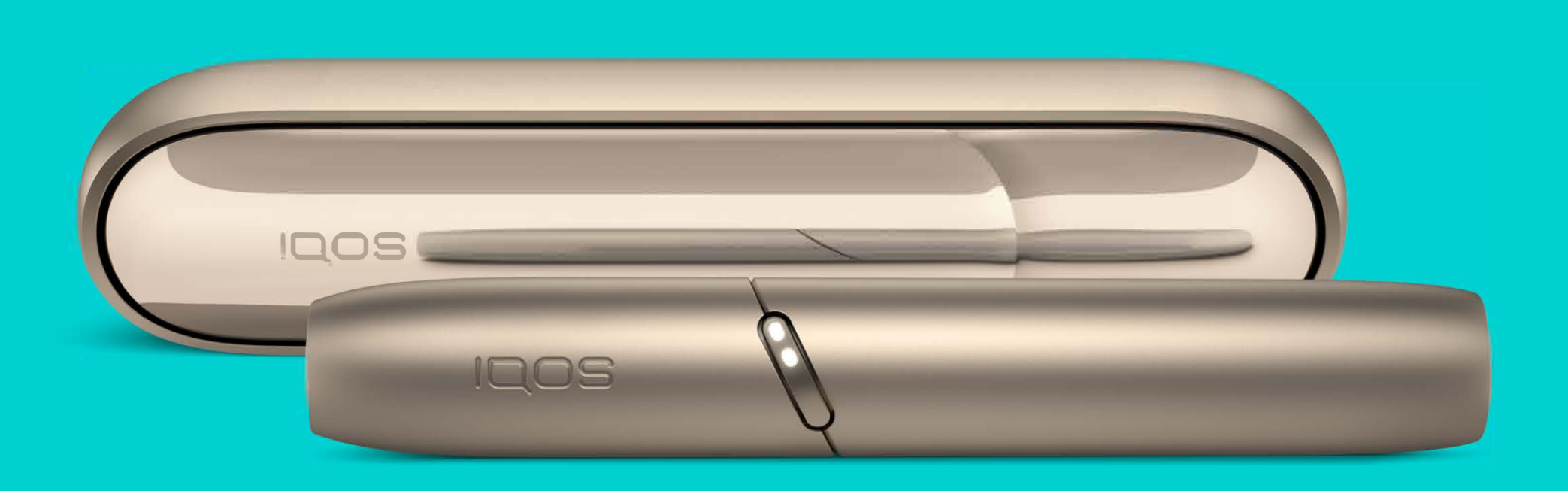

3

| • • • |  |
|-------|--|
| Altro |  |

| <<br>Abbiam | Info E Firmware<br>o apportato nuovi aggiornamenti e<br>risolto alcuni errori. |  |  |  |
|-------------|--------------------------------------------------------------------------------|--|--|--|
|             | AGGIORNA FIRMWARE                                                              |  |  |  |
|             |                                                                                |  |  |  |
| Modello     | IQOS 3 DUO                                                                     |  |  |  |
|             |                                                                                |  |  |  |

L'App ti segnalerà se il firmware va aggiornato all'ultima versione; in caso clicca su AGGIORNA FIRMWARE e passa al punto 4.

Dispositiv

Qualora la schermata non presentasse la dicitura AGGIORNA FIRMWARE, significa che il firmware del tuo dispositivo è già all'ultima versione. In caso di problematiche relative al funzionamento del dispositivo, rivolgiti al Servizio Clienti IQOS oppure recati nella rivendita più vicina.

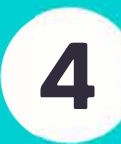

#### Prima di avviare l'aggiornamento del firmware

- Non scollegare il dispositivo dal tuo computer durante l'aggiornamento del firmware
- Se utilizzerai il tuo dispositivo durante l'aggiornamento del firmware, l'aggiornamento sarà interrotto e il tuo dispositivo smetterà di funzionare.
- L'aggiornamento del firmware richiederà fino a 5 minuti.

Avvia aggiornamento

### Aggiornando firmware...

Se utilizzi il tuo dispositivo durante l'aggiornamento del firmware, questo sarà interrotto e il tuo dispositivo smetterà di funzionare.

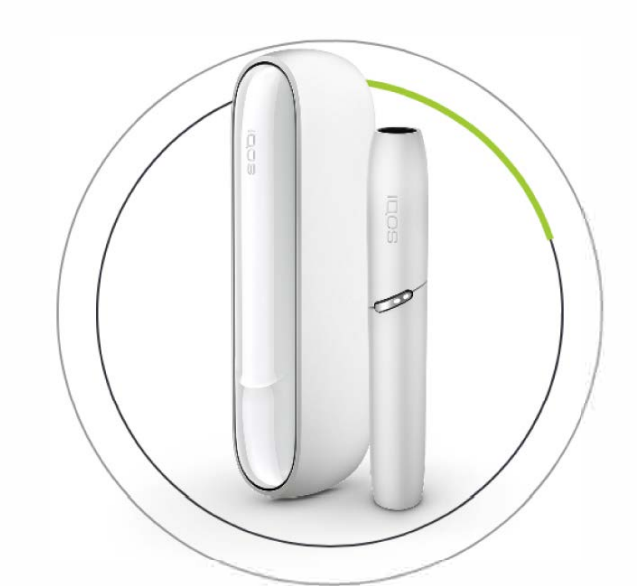

00:54 secondi rimanenti

Sarai indirizzato nuovamente alla pagina principale una volta terminato con successo l'aggiornamento

Aggiornamento firmware completato con successo. Riavvio del dispositivo in corso. Non 💦 🗙 utilizzare il tuo dispositivo durante il riavvio.

Clicca su Avvia Aggiornamento e attendi il completamento dell'operazione.

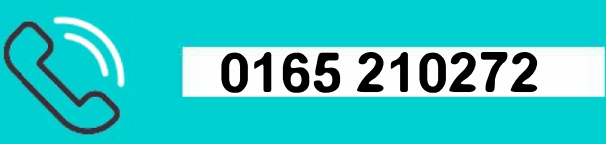

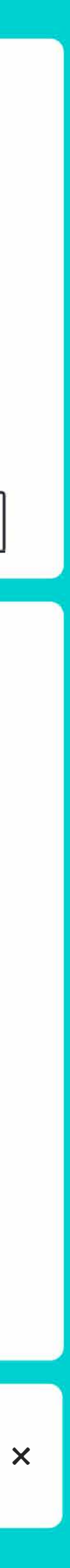

# 6. Ulteriori funzioni dell'App

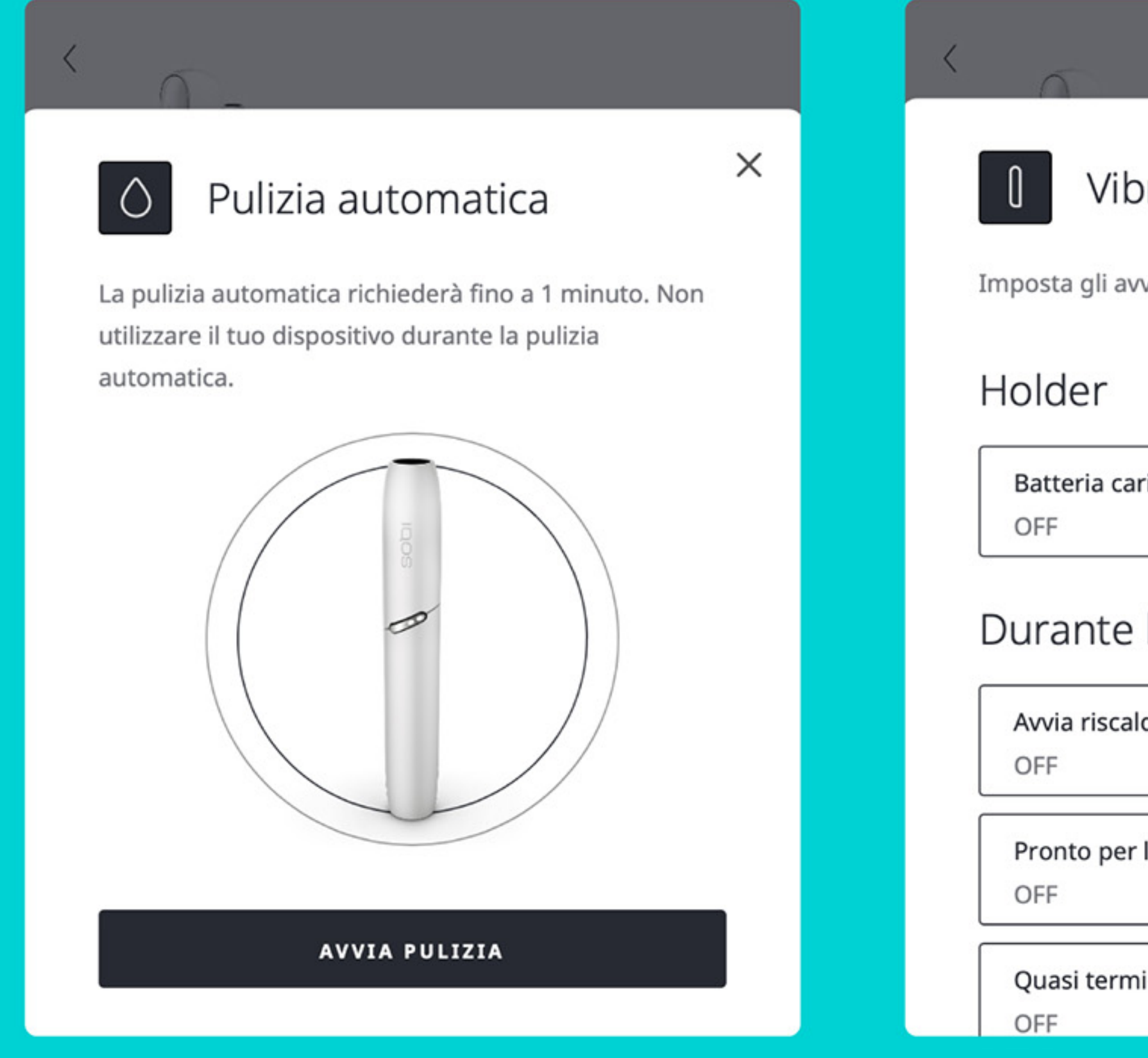

La **pulizia automatica** consente di risolvere alcuni problemi tramite il riscaldamento dell'holder. La sezione dedicata alle **vibrazioni** consente di regolare la funzionalità a proprio piacimento.

| raz | ion | i |
|-----|-----|---|
|     |     |   |

×

Imposta gli avvisi di vibrazione per il tuo dispositivo.

| rica     | 0 |  |
|----------|---|--|
| ľuso     |   |  |
| ldamento | 0 |  |
| l'uso    | 0 |  |
| inata    | 0 |  |

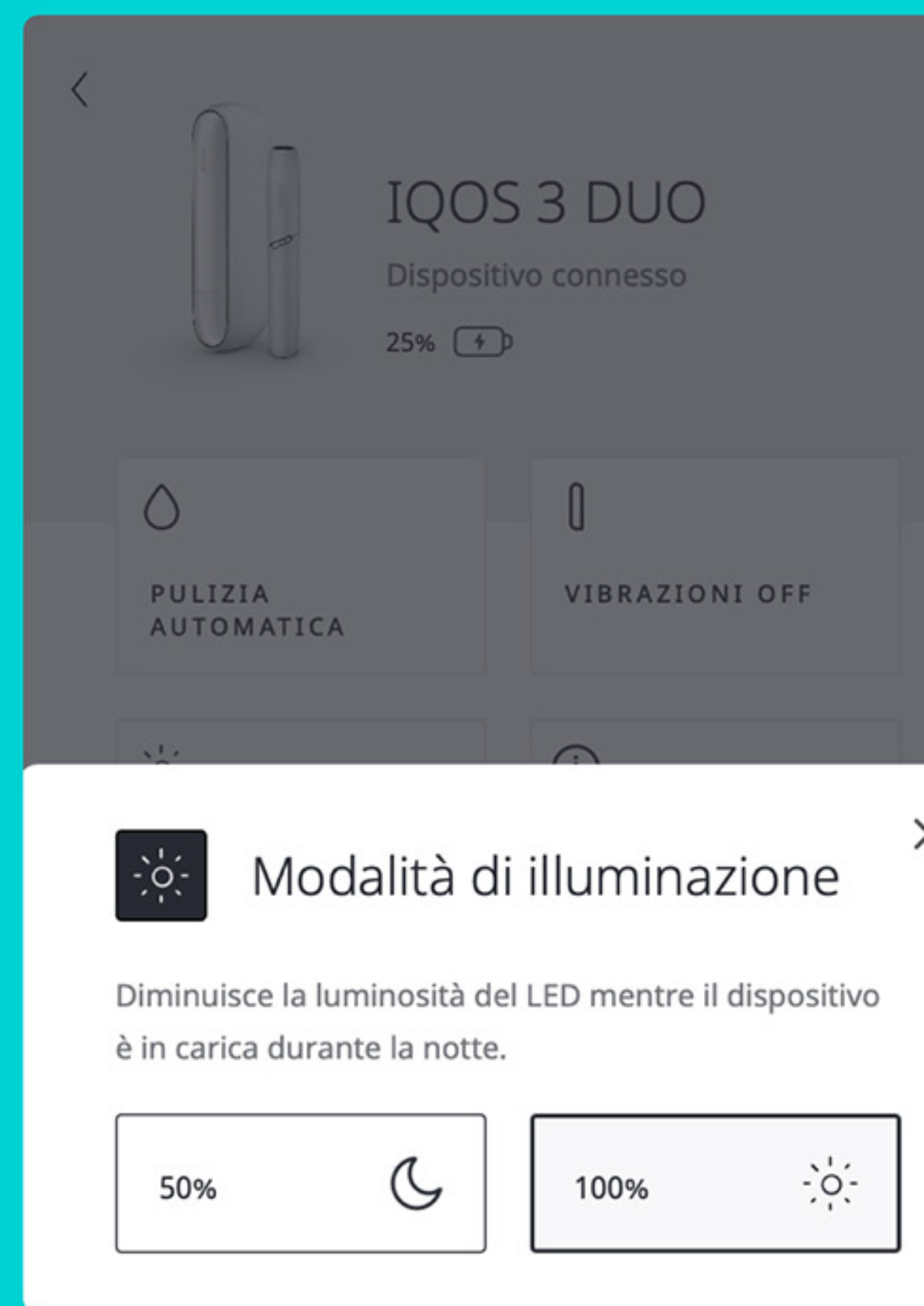

È possibile anche modificare l'**illuminazione** del dispositivo tramite App.

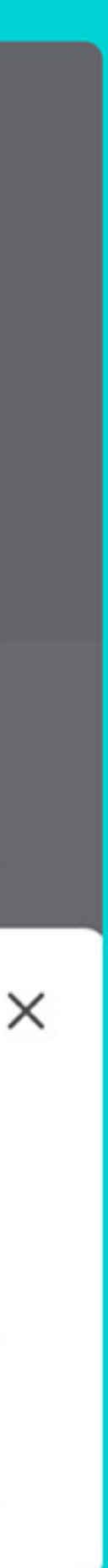

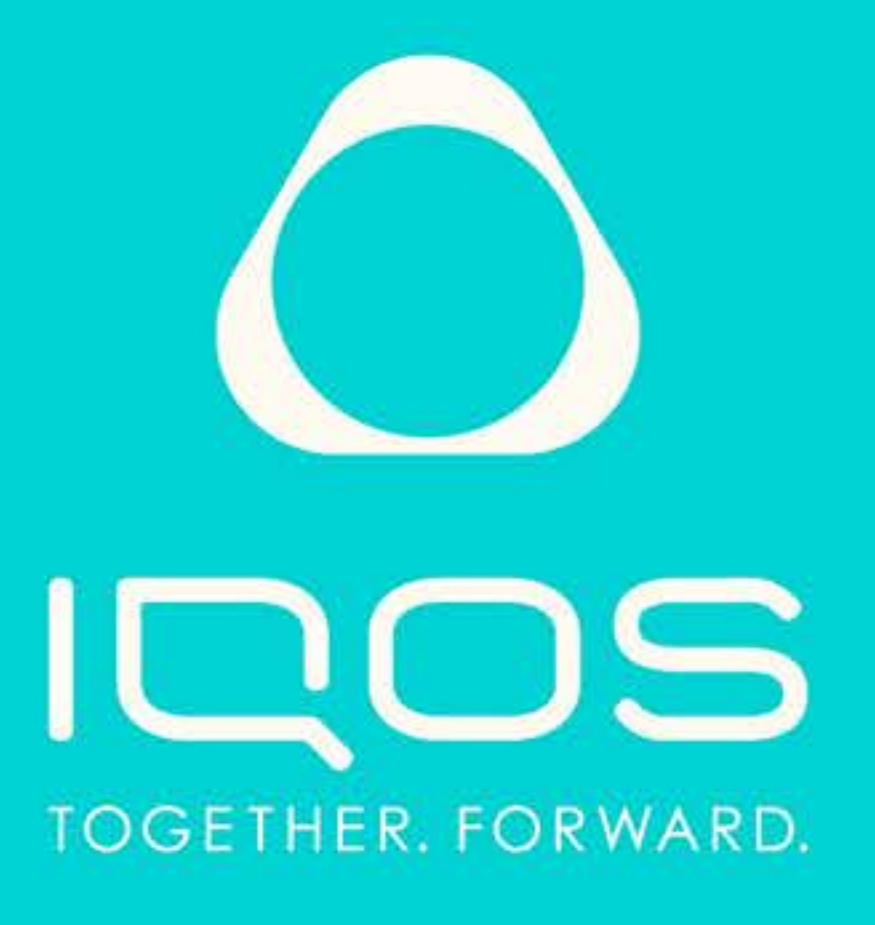

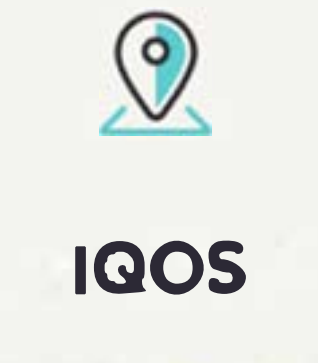

AOSTA Corso Battaglione d'Aosta 11

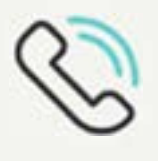

**Telefono** Chiamaci al 0165 210272

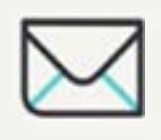

Email

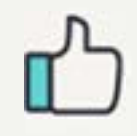

#### Facebook

https://www.facebook.com/ tabacchiesvapo